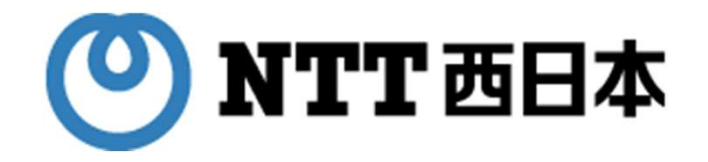

# ビジネスポータル ご利用ガイド (ひかりクラウドPBX編)

ビジネスポータルの初回ログイン
ビジネスポータルのログイン
Web設定変更サイトまでの遷移
契約中の ひかりクラウドPBX のご契約情報確認

の要領についてご利用イメージをご紹介します。

2024.8.5 NTT西日本

# 1. ビジネスポータル初回ログイン手順

#### ※画面はイメージです。細部は実際と異なる場合があります。

パスワード設定

パスワードを設定します

ハパスワード (確認)

新しいパスワード

新しいパスワード

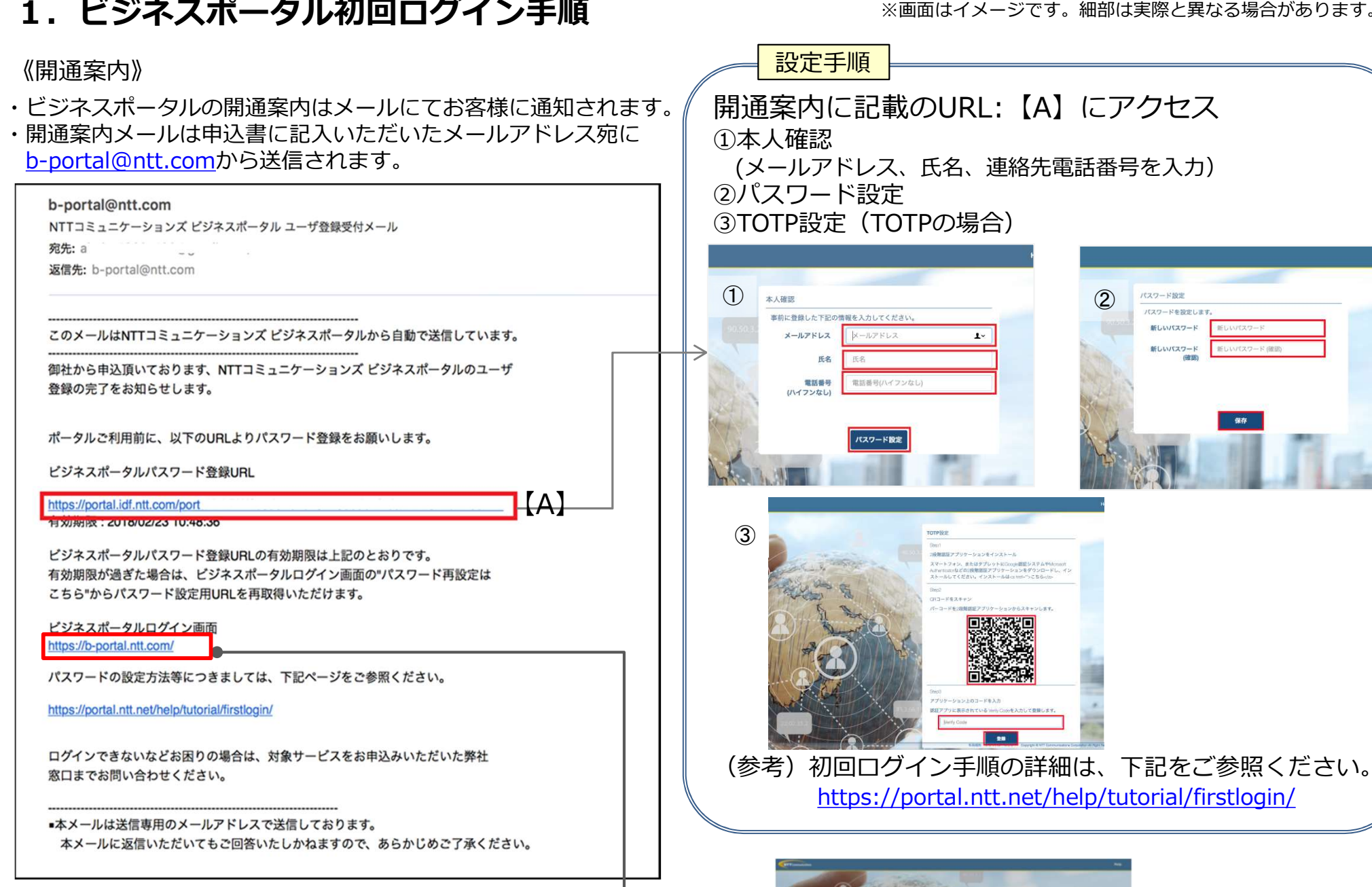

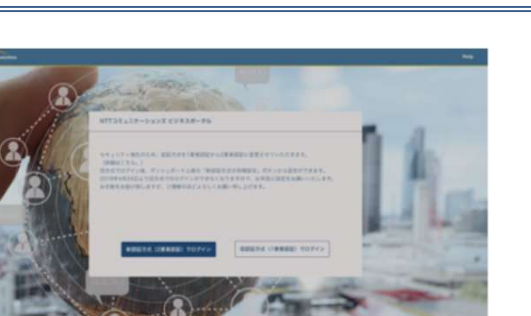

### 2. ビジネスポータルのログイン

WideAngle Managed Security

新規サービスのお申し込み

▲ 新規サービス

①ビジネスポータル(https://b-portal.ntt.com) ②第一認証画面 ③第二認証画面 にアクセスする (MailOTP/TOTPにより ・ユーザID(メールアドレス)と、 入力するコードの通知先が異なります) ・事前に設定したパスワード 例)MailOTPの場合は、ユーザIDのメールアドレスに (第1パスワード)を入力する。 ワンタイムパスワードとなるコードが送信されます 「「コミュニケーションズ ビジネスポータル ので、メールを確認し、画面に入力します。 NTTコミュニケーションズ - HOTPERIE bite/\*\* ユーザロ 日田田方式 (日田田田) マログイン 127-6 ワンタイムパスワー! 2-24山村スター ちラー度ワンタイムパスワードを送信する #1212 パスワード再設定はこちら ※2018年3月4日よりログイン方式が変更となりました。 《サービスメニュー画面》 NTT Comの法人ご契約者向けサイト **NTT**Communications Q ご契約に関する情報、チケット、マニュアルなど ビジネスポータル ご契約中のサービスから選ぶ 最近の操作・ピン留め ポータル管理者向け for Business Arcstar Smart PBX データセンター ● 共通 ● オプション設定 Nexcenter - Web設定変更サイト ご契約・運用状況 ⑦ 音声・ビデオ・電話 契約情報、お客様のご連絡先 外線・内線の紐づけ設定、着信グループ設定 料金情報など、困ったらこちら Arcstar IP Voice お申し込みの進捗 Arcstar Smart PBX 提供予定日、進捗状況 開通案内 故障・お問い合わせの状況 Arcstar Contact Center 2.0 \infty アプリケーション ● 工事・故障情報 Enterprise DaaS (S) 工事·故障情報 契約中のサービスが表示 《メニュー》 (i) ITマネジメント されます。 ご契約・運用状況の一覧 • お客さま体感品質 モニタリング・スマート ・お申し込みの進捗 ◎ セキュリティ ・お問い合わせの一覧

・工事・故障情報

Web設定変更サイト

## 3. Web設定変更サイトまでの遷移

ひかりクラウドPBXの設定変更サイトへは 「ご契約中のサービスから選ぶ」から「Arcstar Smart PBX」の「Web設定変更サイト」をクリックし、一覧の ページからWeb設定変更サイトへログインしたい対象のN番を選択し、「設定を変更する」をクリック。

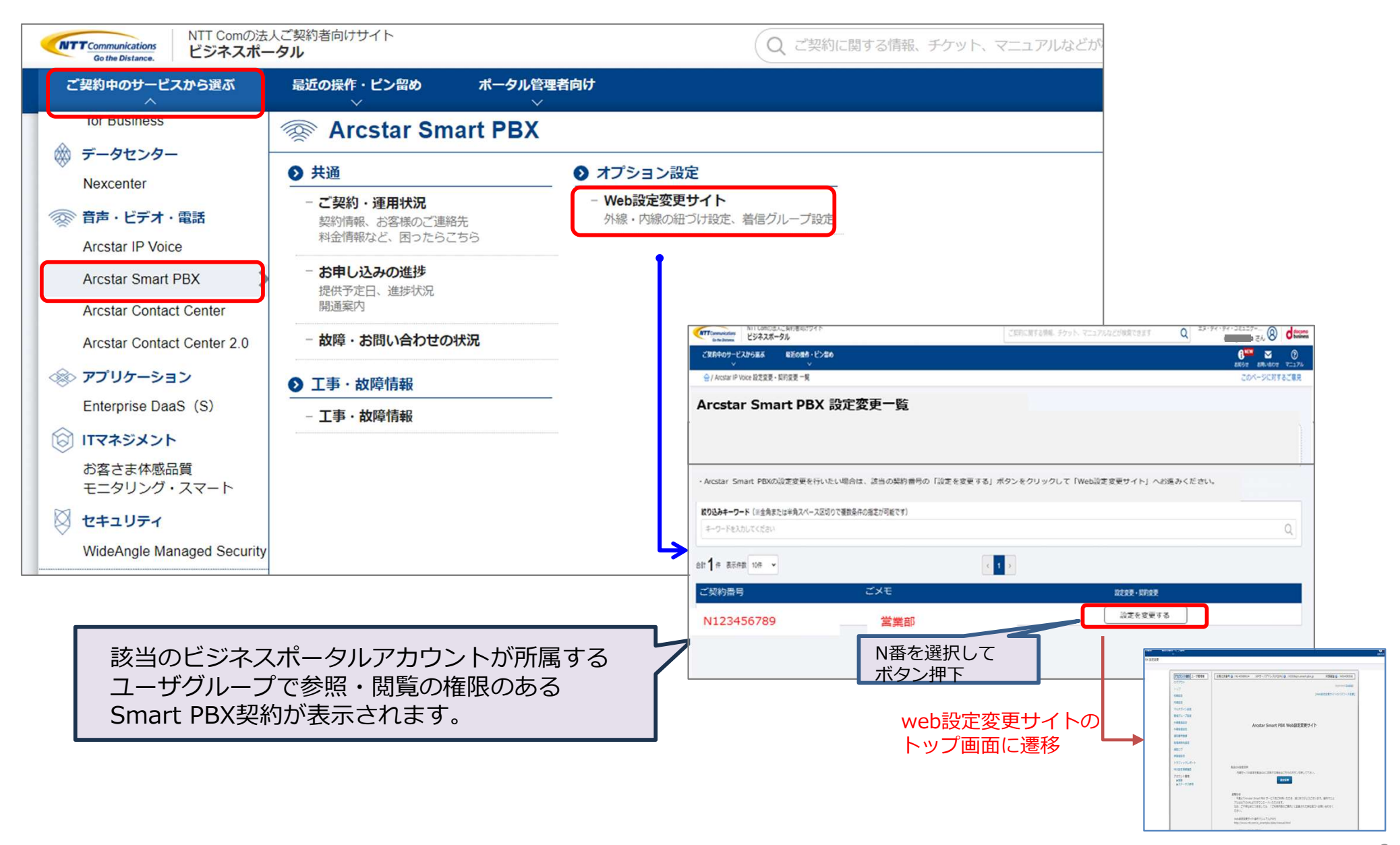

※画面はイメージです。 細部は実際と異なる場合があります。 3

# 4. 契約中のひかりクラウドPBXのご契約情報を確認する

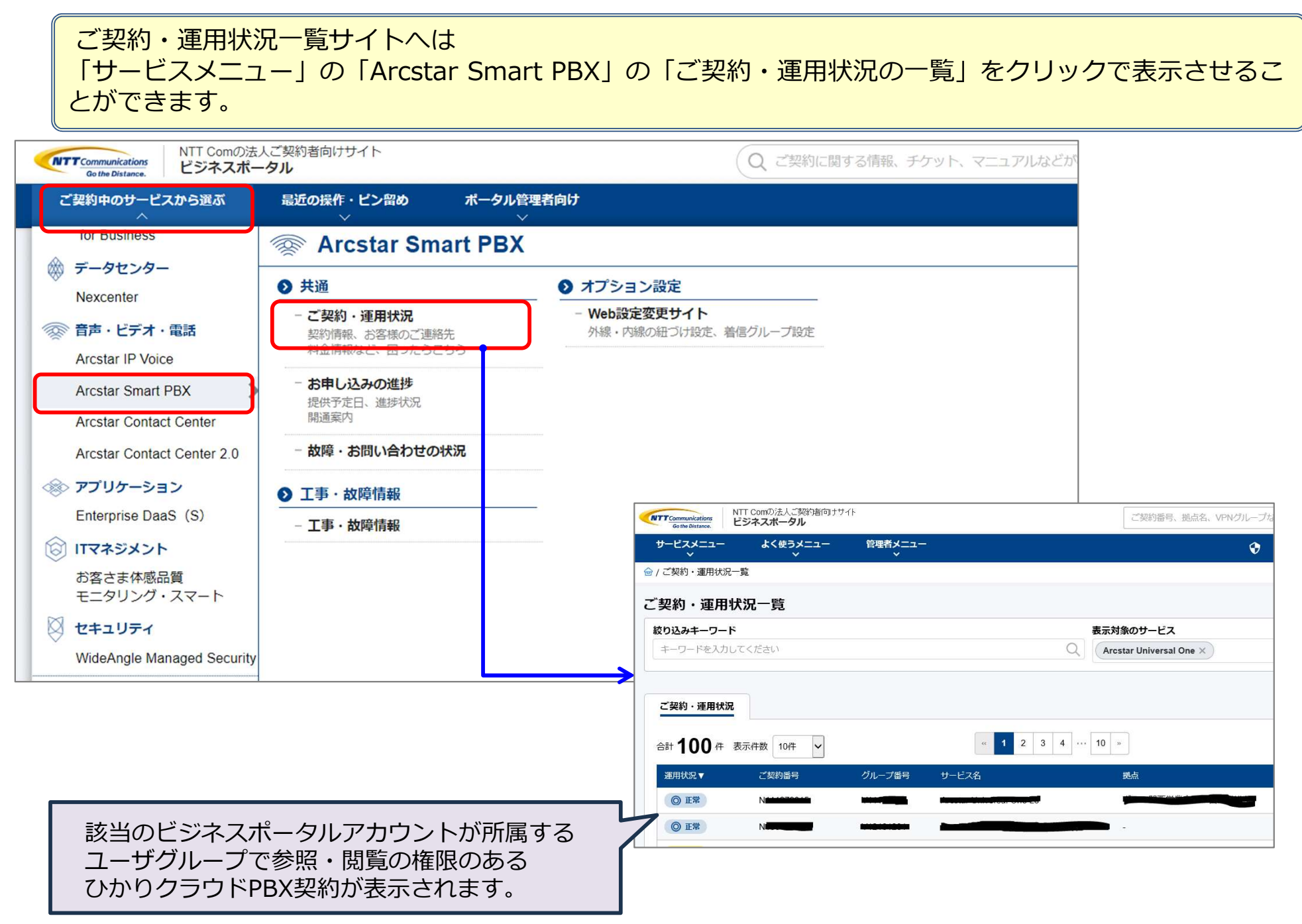